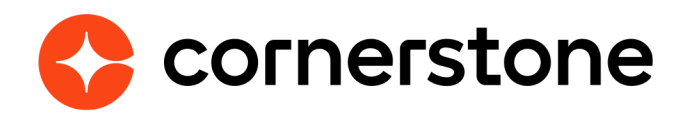

## Cornerstone Learning Signature unique pour ADP Workforce Now® (ADP Marketplace Canada) Guide d'intégration Edge

## Table des matières

| Table des matières                                 | 1 |
|----------------------------------------------------|---|
| Historique des versions                            | 2 |
| Aperçu                                             | 3 |
| Considérations                                     | 3 |
| Prérequis                                          | 4 |
| Instructions d'installation et de configuration    | 5 |
| Étapes d'installation d'ADP                        | 5 |
| Étapes d'installation dans Cornerstone             | 6 |
| Processus d'intégration                            | 7 |
| Annexe                                             | 8 |
| A. Autorisations de sécurité                       | 8 |
| B. Notification par courriel de jeton d'abonnement | 8 |

### **Historique des versions**

| VERSION | DATE         | DESCRIPTION                                                  |
|---------|--------------|--------------------------------------------------------------|
| 1.0     | Février 2021 | <ul> <li>Création et mises à jour de documents</li> </ul>    |
| 2.0     | Juillet 2021 | <ul> <li>Mise à jour de la section Considérations</li> </ul> |
| 3.0     | Juin 2023    | Mise à jour des instructions d'installation                  |

#### Aperçu

L'intégration de la signature unique de Cornerstone pour ADP Workforce Now® est une authentification à sens unique qui permet aux utilisateurs d'accéder à Cornerstone CSX depuis ADP Workforce Now sans avoir à saisir un autre ensemble de justificatifs.

#### **Considérations**

- 1. L'intégration est seulement accessible pour les clients dont le portail CSX réside dans le centre de données LAX ou aux États-Unis.
- 2. L'intégration est seulement accessible pour les clients ayant un accès à ADP Marketplace Canada.
- 3. L'intégration ne prend PAS en charge les liens profonds et les applications mobiles.
- 4. L'intégration utilise l'ADP® de l'organisation de l'associé (AOID ou Associate OID) généré par ADP pour authentifier un utilisateur dans CSX. Cette AOID doit exister dans Cornerstone en tant qu'ID ou nom d'utilisateur de l'utilisateur.
- 5. L'intégration doit être achetée, installée et configurée dans ADP Marketplace et dans Cornerstone Edge Marketplace.
- 6. L'intégration de signature unique est groupée avec le Cornerstone Learning Connector pour l'application ADP Workforce Now dans ADP Marketplace. L'abonnement à Cornerstone Learning Connector pour ADP Workforce Now abonne automatiquement votre organisation à la signature unique de Cornerstone Learning pour ADP Workforce Now. Cependant, vous devrez configurer ces deux intégrations séparément dans Cornerstone.
- Cette intégration est distincte de l'intégration existante « ADP Workforce Now SSO », qui exige des clients de travailler avec leur équipe de service à la clientèle d'ADP pour l'activer dans ADP.

Veuillez consulter votre gestionnaire de compte si vous avez besoin d'une solution personnalisée pour votre entreprise.

#### **Université Cornerstone**

#### Prérequis

- 1. Produit Cornerstone CSX
- 2. Compte ADP Workforce Now
- 3. Les utilisateurs doivent être présents dans les deux systèmes
- 4. Abonnement à Cornerstone Learning Connector pour ADP Workforce Now dans ADP Marketplace
- 5. L'administrateur qui configure l'intégration doit obtenir les autorisations indiquées dans l'annexe A : Autorisations de sécurité.

# Instructions d'installation et de configuration

Il est fortement recommandé de tester l'intégration dans votre environnement Pilot ou Stage de CSX avant de la configurer dans la production. La vérification du SSO dans Pilot ou Stage connectera les utilisateurs de l'environnement de production ADP Workforce à votre portail Pilot ou Stage de CSX.

**REMARQUE :** Après avoir terminé votre essai dans Pilot ou Stage, **DÉSACTIVEZ** l'intégration dans votre environnement Pilot ou Stage de CSX <u>avant</u> d'activer l'intégration dans l'environnement de production. **Sinon, des problèmes pourraient survenir dans les intégrations.** 

Avant de passer à l'installation ci-dessous, vous devez être abonné à l'application Cornerstone Connector pour ADP Workforce Now dans ADP Marketplace.

#### Étapes d'installation dans ADP

Deux processus d'installation ADP sont décrits ci-dessous. Vous devez seulement suivre un ensemble d'instructions; veuillez choisir en conséquence.

- 1. Ouvrez une session dans votre portail ADP Workforce Now.
- 2. Cliquez sur Configure homepage (Configurer la page d'accueil).
- 3. Cliquez sur + Add New Tile (Ajouter une nouvelle mosaïque) ou modifier une mosaïque existante en cliquant sur Edit (Modifier) sous la colonne Action.
- 4. Sous la section Contenu, ajouter l'URL de Cornerstone approprié ci-dessous.
  - Stage : <u>https://adpgateway-stg.csod.com/singleSignOn.aspx?ouid=205</u>
  - Pilot : <u>https://adpgateway-pilot.csod.com/singleSignOn.aspx?ouid=4</u>
  - Production : <u>https://adpgateway.csod.com/singleSignOn.aspx?ouid=5</u>

Vous pouvez configurer la mosaïque à Rich Text (Texte enrichi) ou Links (Liens). Si vous choisissez la deuxième option, ajoutez l'URL sous l'onglet **External Link** (Lien externe).

- 5. Sous la section Visibilité, sélectionnez les profils de sécurité appropriés. Le lien sera visible pour les utilisateurs appartenant aux profils de sécurité sélectionnés. Le lien permet aux utilisateurs d'accéder à CSX par l'entremise de SSO depuis Workforce Now.
- 6. Configurez la mosaïque selon vos besoins, activez-la et enregistrez la page.

#### **Université Cornerstone**

#### Étapes d'installation dans Cornerstone

Deux processus d'installation ADP sont décrits ci-dessous. Vous devez seulement suivre un ensemble d'instructions; veuillez choisir en conséquence.

- 1. Ouvrez une session dans votre portail Cornerstone.
- 2. Naviguez vers Edge Marketplace (Admin Tools > Edge > Marketplace) (Outils administratifs > Edge > Marketplace).
- 3. Recherchez la signature unique de **Cornerstone Learning pour ADP Workforce Now** et cliquez sur la mosaïque d'intégration.
- 4. Cliquez sur **Install** (Installer).
- 5. Passez en revue les conditions et sélectionnez la case **J'ai lu, je comprends et j'accepte les conditions ci-dessus**. Cliquez sur **Install** (Installer).
- 6. Cliquez sur **Configure Now** (Configurer maintenant). Vous serez dirigé vers la page Paramètres.
- 7. Configurez l'intégration dans la page Paramètres.
  - **Jeton d'abonnement :** C'est le jeton d'abonnement envoyé par courriel après l'achat de Cornerstone Learning Connector pour ADP Workforce Now dans ADP Marketplace. Ce champ est requis pour enregistrer la page.
  - Courriel de notification : Un courriel de notification est envoyé si un problème survient pendant l'installation (par exemple, si le formulaire de consentement ADP n'est pas fourni). Le courriel sera livré à une ou plusieurs adresses de courriel précisées. Si plusieurs adresses de courriel sont saisies, veuillez les séparer par une virgule (,). Le champ est requis pour enregistrer la page.
  - **OID de l'organisation (OOID) :** Voici l'ID unique de votre organisation dans ADP. Vous n'avez PAS à saisir de valeur dans ce champ. Le champ sera rempli automatiquement à l'étape de l'enregistrement de la page Paramètres.
- 8. Cliquez sur **Save Settings** (Enregistrer les paramètres) et vous serez dirigé vers la page **Gérer les intégrations**.
- 9. Recherchez la signature unique de **Cornerstone Learning pour ADP Workforce Now** et vérifiez que la bascule a été activée automatiquement.

#### **Processus d'intégration**

C'est une intégration SSO à sens unique d'ADP Workforce Now vers CSX.

Étape 1 : Ouvrez une session dans votre portail ADP Workforce Now.

Étape 2 : Cliquez sur le lien SSO dans la page d'accueil.

Étape 3 : Vous serez dirigé vers votre portail CSX sans avoir à saisir vos justificatifs de Cornerstone.

#### Annexe

#### A. Autorisations de sécurité

| Nom de l'autorisation        | Description de l'autorisation                                                                                                    | Catégorie |
|------------------------------|----------------------------------------------------------------------------------------------------|-----------|
| Edge Marketplace -<br>Gérer  | Permet d'accéder au service Marketplace<br>Edge Integrate où l'administrateur peut<br>naviguer et acheter des intégrations<br>tierces pouvant être utilisées pour<br>prolonger le système Cornerstone. Cette<br>autorisation ne peut pas être limitée.<br>C'est une autorisation d'administrateur. | Edge      |
| Edge Integrations -<br>Gérer | Permet d'accéder au service des<br>intégrations Edge Integrate où<br>l'administrateur peut configurer,<br>activer et désactiver les intégrations<br>tierces utilisées dans le système<br>Cornerstone. Cette autorisation ne peut<br>pas être limitée. C'est une autorisation<br>d'administrateur.  | Edge      |

#### B. Notification par courriel de jeton d'abonnement

Courriel reçu lorsque vous êtes abonné à l'application **Cornerstone Learning Connector pour ADP Workforce Now** dans ADP Marketplace. Vous pouvez utiliser le même jeton d'abonnement lors de l'installation de l'intégration SSO dans Cornerstone.

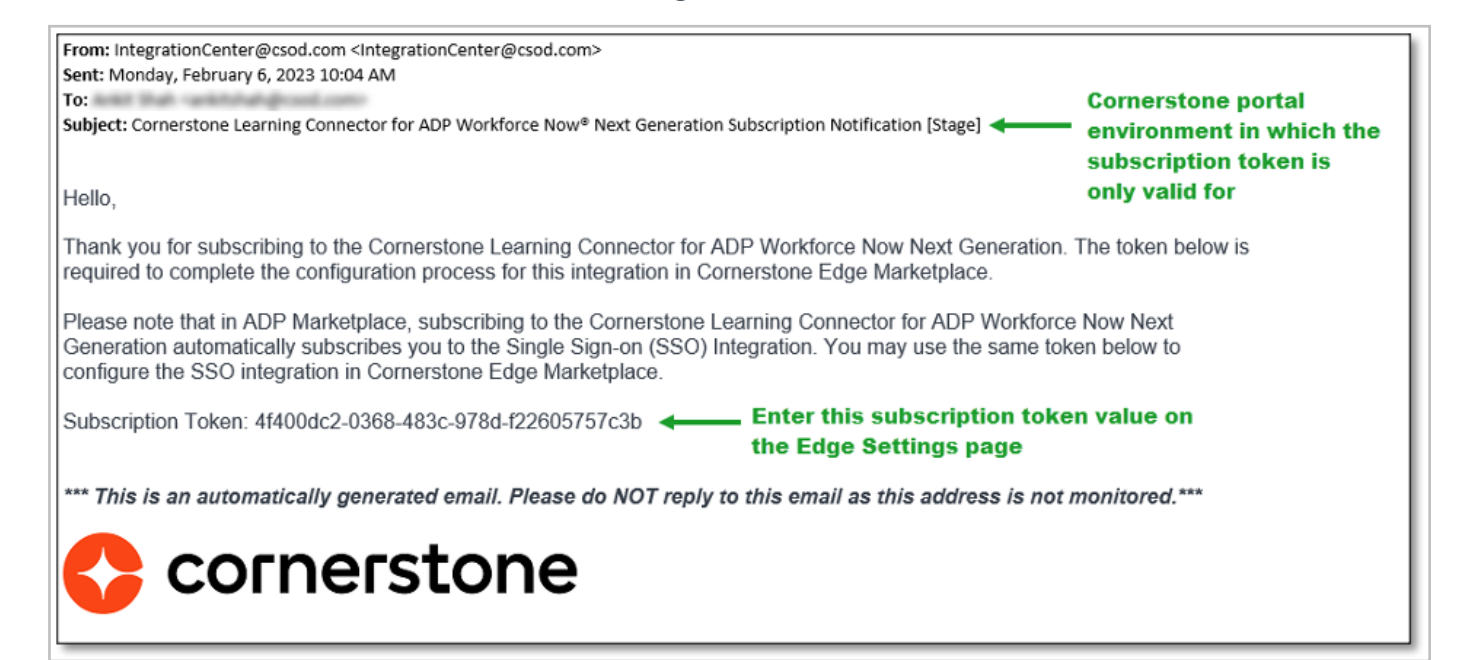